## Mounting of portal from SMB

Example of mounting string:

2025/03/13 01:34

```
mount -t cifs //<yor_ip>/test/web /home/web -o user=user
```

For mounting of portal while STB starting, it is necessary to add next string in script ./test.sh

Example of test.sh file (there is only part of file):

```
mount -t cifs //<yor ip>/test/web /home/web -o user=user
```

```
if [ "$PORTAL_1$PORTAL_2$PORTAL_DHCP" ]; then
    echo "Loading start page..."
    /usr/share/qt-4.6.0/stbapp -qws -display directfb
file:///home/web/index.html
else
    echo "Error loading portal. Service Page"
    /usr/share/qt-4.6.0/stbapp -qws -display directfb
/home/web/services.html
fi
```

# **Mounting of portal from NFS**

Place files of portal on the server with **NFS** access to directory with files.

String of mounting:

Last update: 2019/05/17 en:stb\_webkit:faq:mount\_example\_runfromconsole\_other https://docs.infomir.com.ua/doku.php?id=en:stb\_webkit:faq:mount\_example\_runfromconsole\_other 11:23

mount -o nolock <your\_IP>:/srv/test/web /home/web

For mounting of portal while STB starting, it is necessary to add next string in script ./test.sh

Example of test.sh file (there is only part of file):

```
mount -o nolock <your_IP>:/srv/test/web /home/web
```

```
if [ "$PORTAL_1$PORTAL_2$PORTAL_DHCP" ]; then
    echo "Loading start page..."
    /usr/share/qt-4.6.0/stbapp -qws -display directfb
file:///home/web/index.html
else
    echo "Error loading portal. Service Page"
    /usr/share/qt-4.6.0/stbapp -qws -display directfb
/home/web/services.html
fi
```

### Loading of rootfs from DHCP

Example based on OS Ubuntu Server 12.04 LTS x86.

Packets: nfs-kernel-server, isc-dhcp-server, openbsd-inetd, tftpd, tftp

More detailed information about firmware loading from DHCP: Firmware loading from DHCP

Example of dhcp.conf file:

option ntp-servers 10.1.1.1;

```
option domain-name-servers 10.1.1.1;
   authoritative:
   option subnet-mask 255.255.255.0;
   default-lease-time 600;
   max-lease-time 7200;
   allow bootp;
# Option for Infomir
option space Infomir;
   option Infomir.autostart
                                  code 1 = \text{text};
   option Infomir.bootargs
                                   code 2 = text;
   option Infomir.mcip
                                   code 3 = ip-address;
   option Infomir.mcport
                                   code 4 = integer 16;
   option Infomir.oppubfile
                                   code 9 = text;
   option Infomir.mcip img
                                   code 10 = ip-address;
   option Infomir.mcport img
                                   code 11 = integer 16;
   option Infomir.mcip mng
                                   code 12 = ip-address;
   option Infomir.mcport_mng
                                   code 13 = integer 16;
   option Infomir.ip log
                                   code 14 = ip-address;
   option Infomir.port log
                                   code 15 = integer 16;
   option Infomir.logo x
                                   code 16 = integer 16;
   option Infomir.logo y
                                   code 17 = integer 16;
   option Infomir.bg color
                                   code 18 = integer 32;
   option Infomir.fg color
                                   code 19 = integer 32;
   option Infomir.VerNumber
                                   code 20 = text;
   option Infomir.DateTime
                                   code 21 = \text{text};
   option Infomir.portal dhcp
                                   code 22 = text;
   option Infomir.timezone
                                   code 23 = text;
   option Infomir.update url
                                   code 24 = \text{text};
   option Infomir.update sboot
                                   code 25 = text;
   option Infomir.update ver
                                   code 26 = text;
   option Infomir.update mode
                                   code 27 = text;
   option Infomir.update sboot ver
                                  code 28 = text;
```

```
class "MAG250_boot" {
  match if (( option vendor-class-identifier="InfomirMAG250boot"));
  filename "mag250/uImage_mag250"; //kernel location
  next-server 10.1.1.1;
  option root-path "10.1.1.1:/srv/mag250"; //rootfs location
  option ntp-servers 10.1.1.1;
  vendor-option-space Infomir;
  }
```

Last update: 2019/05/17 en:stb\_webkit:faq:mount\_example\_runfromconsole\_other https://docs.infomir.com.ua/doku.php?id=en:stb\_webkit:faq:mount\_example\_runfromconsole\_other 11:23

```
subnet 10.1.1.0 netmask 255.255.255.0 {
    option subnet-mask 255.255.255.0;
    next-server 10.1.1.1;
    pool {
    range 10.1.1.10 10.1.1.254;
    next-server 10.1.1.1;
    option ntp-servers 10.1.1.1;
    }
}
```

#### Embedded portal loading on STB from console

Connect to STB via SSH

run next command:

```
killall stbapp
/usr/share/qt-4.6.0/stbapp -qws -display directfb /home/web/services.html
```

#### Portal loading from console, files are available from HTTP

Connect to STB via SSH

run next command:

```
killall stbapp
/usr/share/qt-4.6.0/stbapp -qws -display directfb
http://your_ip/you_portal/index.html
```

#### How to enable debug in embedded portal

For version lower than 0.2.16 - it is necessary to make changes in /home/web/vars.js

var debug=0 change to var debug=1

For version **0.2.18 and higher** - it is necessary to set environment variable debug=1 (1 - enabled, 0 or empty value - disabled)

From: https://docs.infomir.com.ua/ -

Permanent link: https://docs.infomir.com.ua/doku.php?id=en:stb\_webkit:faq:mount\_example\_runfromconsole\_other

Last update: 2019/05/17 11:23

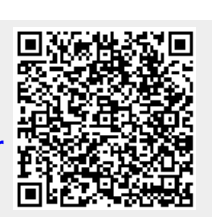